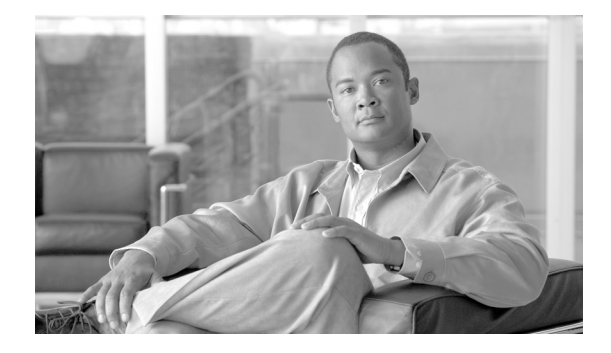

# Preface

This preface describes the objectives and organization of this document and explains how to find additional information on related products and services. This preface contains the following sections:

- Objectives, page ix
- Document Revision History, page ix
- Document Organization, page x
- Related Documentation, page xi
- Conventions, page xi
- Obtaining Documentation and Submitting a Service Request, page xii

## **Objectives**

This document describes Cisco CDA Visual Quality Experience Application (VQE), Release 3.2, and explains how to set up and use the VQE software.

# **Document Revision History**

Table 1 records technical changes to this document. The table shows the document revision number for the change, the date of the change, and a brief summary of the change.

| Revision    | Date           | Change Summary               |
|-------------|----------------|------------------------------|
| OL-14115-05 | January, 2009  | Document for VQE Release 3.2 |
| OL-14115-04 | October, 2008  | Document for VQE Release 3.1 |
| OL-14115-03 | August, 2008   | Document for VQE Release 3.0 |
| OL-14115-02 | December, 2007 | Document for VQE Release 2.1 |
| OL-14115-01 | August, 2007   | Document for VQE Release 2.0 |

 Table 1
 Document Revision History

For information on the content and enhancements of each VQE release, see the relevant VQE release notes.

# **Document Organization**

| This publication is | organized | as follows: |
|---------------------|-----------|-------------|
|---------------------|-----------|-------------|

| Chapter    | Title                                                                 | Description                                                                                                    |
|------------|-----------------------------------------------------------------------|----------------------------------------------------------------------------------------------------|
| Chapter 1  | Introduction to Cisco CDA<br>Visual Quality Experience<br>Application | Provides an introduction to Cisco CDA Visual Quality Experience (VQE)<br>Application.                                                                                                    |
| Chapter 2  | Getting Started with the VQE<br>Startup Configuration Utility         | Explains how to use the Cisco VQE Startup Configuration Utility to perform the initial configuration tasks for the Cisco CDE110 that hosts VQE-S and the CDE110 that hosts VQE Tools.                                                                                                    |
| Chapter 3  | Using the VQE Channel<br>Provisioning Tool                            | Describes how to use Cisco VQE Channel Provisioning Tool (VCPT).                                                                                                    |
| Chapter 4  | Using the VQE-S<br>Application Monitoring Tool                        | Describes how to use Cisco VQE-S Application Monitoring Tool (VQE-S AMT or AMT)                                                                                                    |
| Chapter 5  | Troubleshooting VQE<br>Software Components                            | Describes how to identify and remedy problems related to Cisco VQE Server,<br>VQE-S Application Monitoring Tool, and VQE Channel Provisioning Tool.<br>The chapter also explains how to stop, start, and restart the VQE-S and VQE<br>Client Channel Configuration Delivery Server (VCDS) services. |
| Chapter 6  | Configuring VQE Server and<br>VQE Tools                               | Describes these VQE Configuration Management System software<br>components: VQE Configuration Tool, Configuration Engine, and the VCDB<br>Parser. The chapter also provides information on using Configuration Tool,<br>manually editing the VCDB file, and using <b>vqe_cfgtool</b> command.       |
| Appendix A | VQE, System, and Network<br>Parameters                                | Provides descriptions of the VQE-S Configuration Database (VCDB) parameters.                                                                                                    |
| Appendix B | Using Net-SNMP                                                        | Gives information about using Net-SNMP on the Cisco CDE110 that hosts VQE-S and on the CDE110 that hosts VQE Tools.                                                                                                    |
| Appendix C | VQE System Messages                                                   | Provides information on the Cisco VQE system messages.                                                                                                    |
| Appendix D | Manual Initial VQE System<br>Configuration                            | Explains how to perform manual initial configuration on the CDE110 that hosts VQE-S and on the CDE110 that hosts VQE Tools.                                                                                                    |
| Appendix E | Configuring DHCP and DNS<br>Servers for VCDS                          | Provides information on configuring the Dynamic Host Configuration<br>Protocol (DHCP) and Domain Name System (DNS) servers so that they work<br>correctly with VCDS or another RTSP server.                                                                                                    |
| Appendix F | Changing the Boot Sequence<br>to Start from the CD/DVD<br>Drive       | Explains how to change the BIOS setting on the Cisco CDE110 server so that the server boots first from the CD/DVD Combo drive.                                                                                                    |

### **Related Documentation**

The following is a list of documents and URLs for the Cisco CDE110 and the Cisco CDA Visual Quality Experience Application, Release 3.2:

- Release Notes for Cisco CDA Visual Quality Experience Application, Release 3.2 http://www.cisco.com/en/US/docs/video/cds/cda/vqe/3\_2/release/notes/vqe\_notes3\_2.html
- Cisco CDA Visual Quality Experience Application User Guide, Release 3.2 (this document) http://www.cisco.com/en/US/docs/video/cds/cda/vqe/3\_2/user/guide/vqe\_guide3\_2.html
- Cisco Content Delivery Engine 110 Hardware Installation Guide http://www.cisco.com/en/US/docs/video/cds/cde/cde110/installation/guide/cde110\_install.html
- Regulatory Compliance and Safety Information for the Cisco Content Delivery Engine 110 http://www.cisco.com/en/US/docs/video/cds/cde/regulatory/compliance/cde110\_rcsi.pdf

The VQE Client (VQE-C) documentation is included in the VQE-C software TAR file. If you are a registered Cisco.com user, the file can be downloaded from the following location:

http://www.cisco.com/kobayashi/sw-center/content-delivery/cda.shtml

Table 2 lists the VQE Client documentation that is provided.

| VQE-C Document                     | Description                                                                                                    |
|------------------------------------|----------------------------------------------------------------------------------------------------|
| VQE-C Release Notes                | Provides release-specific information on VQE-C.                                                                                                    |
| VQE-C System Integration Reference | Provides information on VQE-C components,<br>architecture, integration, and APIs. Also includes a<br>VQE-C quick-start guide.                                       |
| VQE-C System Configuration Guide   | Explains certain factors to consider when configuring<br>and deploying VQE-C. Also provides reference<br>information on the VQE-C configuration file<br>parameters. |
| VQE-C CLI Command Reference        | Provides reference information on the VQE-C command-line interface.                                                                                                 |

Table 2 VQE Client Documentation

#### **Conventions**

This guide uses the following conventions for command syntax descriptions and textual emphasis:Table 3Command Syntax and Emphasis Conventions

| Convention            | Description                                                                                     |
|-----------------------|-------------------------------------------------------------------------------------------------|
| boldface font         | Commands and keywords are in <b>boldface</b> .                                                  |
| italic font           | Arguments for which you supply values are in <i>italics</i> .                                   |
| []                    | Elements in square brackets are optional.                                                       |
| $\{x \mid y \mid z\}$ | Alternative, mutually exclusive, keywords are grouped in braces and separated by vertical bars. |

| Convention           | Description                                                                                                    |  |
|----------------------|----------------------------------------------------------------------------------------------------|--|
| $[x \mid y \mid z]$  | Optional alternative keywords are grouped in brackets and separated by vertical bars.                                                                              |  |
| string               | A nonquoted set of characters. Do not use quotation marks around the string or the string will include the quotation marks.                                        |  |
| screen font          | Terminal sessions and information the system displays are in screen font.                                                                                          |  |
| boldface screen font | Information you must enter is in <b>boldface</b> screen font.                                                                                                    |  |
| italic screen font   | Arguments for which you supply values are in <i>italic</i> screen font.                                                                                            |  |
| ^                    | The symbol ^ represents the key labeled Control—for example, the key combination ^D in a screen display means hold down the Control key while you press the D key. |  |
| < >                  | Nonprinting characters, such as passwords, are in angle brackets in contexts where italics are not available.                                                      |  |
| []                   | Default responses to system prompts are in square brackets.                                                                                                    |  |
| !, #                 | An exclamation point (!) or a pound sign (#) at the beginning of a line of code indicates a comment line.                                                          |  |

#### Table 3 Command Syntax and Emphasis Conventions (continued)

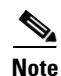

Means *reader take note*. Notes contain helpful suggestions or references to materials not contained in this publication.

Tip

Means the following information might help you solve a problem.

/!\ Caution

Means *reader be careful*. In this situation, you might do something that could result in equipment damage or loss of data.

# **Obtaining Documentation and Submitting a Service Request**

For information on obtaining documentation, submitting a service request, and gathering additional information, see the monthly *What's New in Cisco Product Documentation*, which also lists all new and revised Cisco technical documentation, at:

http://www.cisco.com/en/US/docs/general/whatsnew/whatsnew.html

Subscribe to the *What's New in Cisco Product Documentation* as a Really Simple Syndication (RSS) feed and set content to be delivered directly to your desktop using a reader application. The RSS feeds are a free service and Cisco currently supports RSS Version 2.0.